附件1:

# 2025届毕业生求职创业补贴系统操作指引 (学生端口)

一、注册个人账号

(网址: https://ggfw.hrss.gd.gov.cn/employment/internet/portal /#/home)

(一) 账号使用说明

个人账号注册,必须使用本人真实有效的信息进行注册,否则将 无法进行实名认证,以免影响业务办理。【可以通过广东省统一身份 认证扫码登录,在粤省事扫码;或使用电子社保卡扫码登录,减少注 册步骤、实名认证环节。】

(二) 操作流程

1. 通过系统登录界面,点击【登录】,再点击【个人注册】,按页面信息填写,进行注册。

| <b>()</b>                                                                                        | ♥ TABABANAS (1998)<br>創业大変                                                                                                    |
|--------------------------------------------------------------------------------------------------|----------------------------------------------------------------------------------------------------|
| デホン共就业服务云平台           済命入标题提案         Q. 欧友           M718茶: 私は空空 私は付払 产业場に広想 後の分気な少り工業剤 のはまずは利益 | ● 夏泉祭号, 查看个人信息和个性化推荐服务<br>个人常用 企业常用 ● 灵活致业壮保补强 • 就业图准人员以定申 ● 个人教业登记网上申 ● 每乐香西奇北地区就 ● 失业登记网上申 ● 基层数址补贴 ● 表成毕业主基层岗位 ● 一次性创业贷款 ● 四次创业资本 |
| ●● 通知公告:<br>2024年07月04日 星崎四                                                                      | <u></u> 査問评情 > (2)<br>来上王                                                                                                    |
| 个人办事中心 企业办事中心 公共招聘平台 热门服务 →                                                                      |                                                                                                    |

#### 🔕 广东省人力资源和社会保障厅网上服务平台

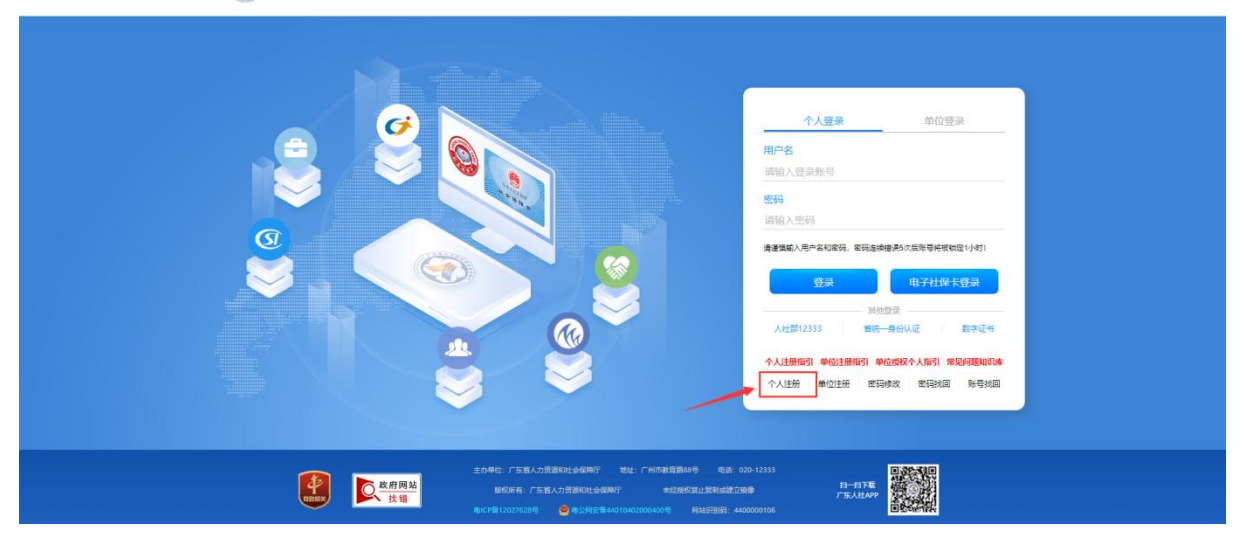

 注册完个人信息后,需实名认证才可办理业务。【通过广东省 统一身份认证扫码登录,在粤省事扫码;或使用电子社保卡扫码登录, 可减少实名认证环节。】

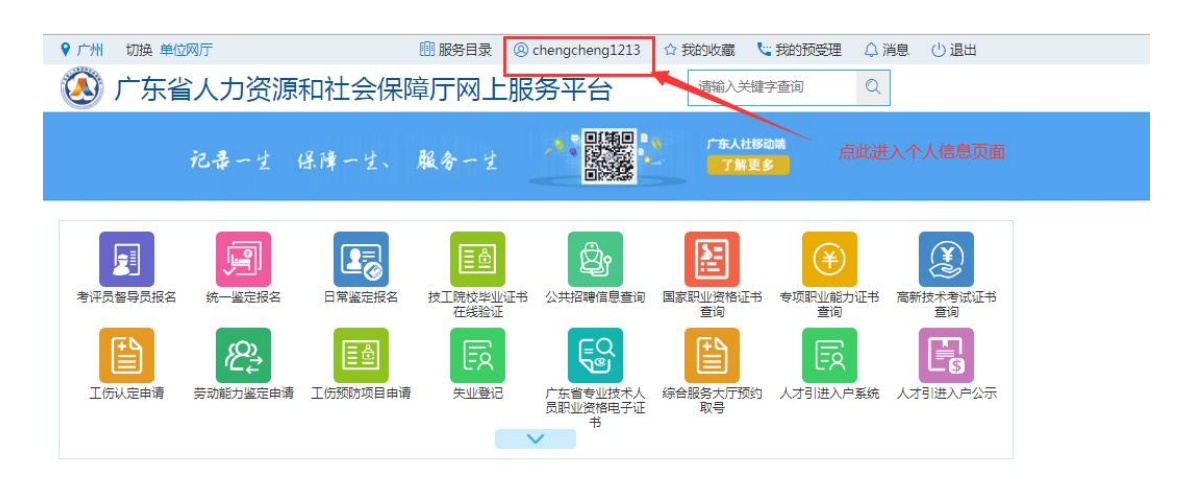

3. 点击【去认证】,根据页面信息进行实名认证。

| 🧶 广东人社统一计                          |                                             |
|------------------------------------|---------------------------------------------|
| 用户信息                               | 个人基本信息                                      |
|                                    | 登录账号: chengcheng1213                        |
| 1900页杆 1900页杆 1900页杆 1900页杆 1900页杆 | 实名认证提醒 ×                                    |
| 功能导航                               | 这还没有进行实名认证,为保证您的账号安全和<br>享受更多的服务,请尽快完成实名认证。 |
| ② 个人信息主页                           | 大以证 暂不认证                                    |
| 💽 实名认证导航                           |                                             |
| A 父账户信息                            | 个人详细看息<br>国家/地区: 1 点此进行认证                   |
| 🖉 用户信息修改                           | 社会保護号: 4 )・ ***                             |
| 🔒 修改密码                             | <i>绑定手机</i> ·                               |
| 🛞 密保问题                             | 绑定邮箱                                        |

### 二、登录"广东公共就业服务云平台"

建议用"电子社保卡"或"省统一身份认证"登录,登录网址:

https://ggfw.hrss.gd.gov.cn/employment/internet/portal/#/ho

<u>me</u>

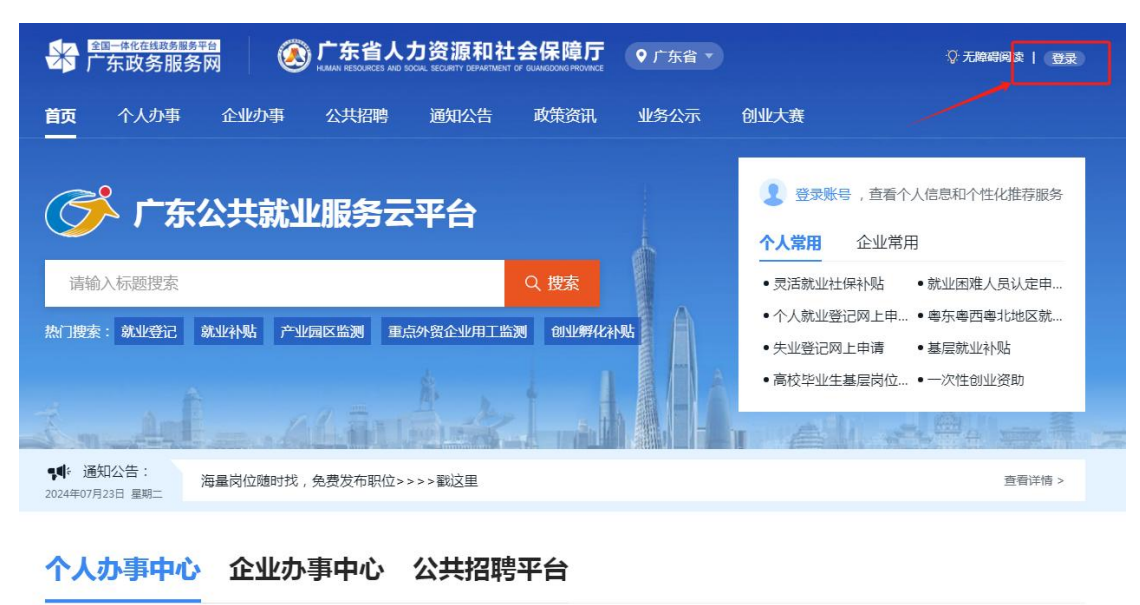

热门服务 →

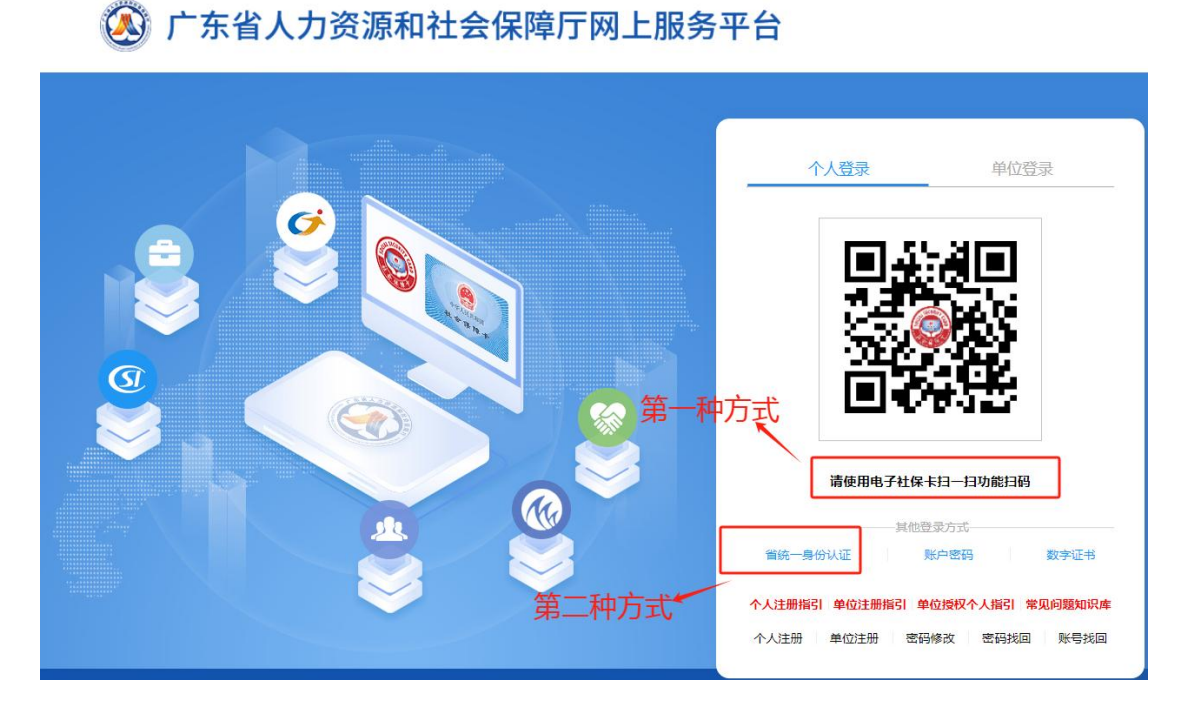

#### 三、申请补贴。

1. 进入"个人办事"界面,找到"补贴申办"-"求职创业补贴",点击"立即办理"。

| 首页  | 个人办事                  | 公共招聘 | 通知公告     | 政策资讯 | 业务公示 | 创业大赛         |      | 请输/  | 、标题搜索 | Q     |
|-----|-----------------------|------|----------|------|------|--------------|------|------|-------|-------|
| 个.  | 人办事                   |      | It       |      |      |              |      |      |       |       |
|     | <b>接主</b>             | 题    | <b>(</b> | 按热度  | 2    | <u>9</u> 按人群 |      | ঞ্জি | 智能导办  |       |
|     | 就业失业                  | 补贴申  | 办        | 就业援助 |      | 创业服务         | 就业见习 |      |       |       |
|     | 高校毕业生                 | •    | ~        |      |      |              |      |      |       |       |
| 补则占 | 申办                    |      |          |      |      |              |      |      |       | 共8个事项 |
| 一灵  | 活就业 <mark>社保补贴</mark> |      |          |      |      |              |      |      |       | 立即办理  |
| 求   | 职创业补贴                 |      |          |      |      |              |      | [    | 立即办理  | 进度查询  |

填写补贴申请相关信息,点击"保存"进入下一步,上传附件材料,点击"提交"到毕业院校审核。

#### 注意事项:

(1)姓名和身份证号码务必与本人信息一致,如输入身份证号码自动带出姓名非本人姓名(可能为曾用名、错别字、生僻字等),需要联系人社部门修改基础库信息后再填写申请信息。

(2) 请确认手机号码准确无误,方便收到审核进度信息。

(3)毕业院校信息需准确填报,否则院校获取不到学生的补贴申请信息。

(4) 请根据选择的人员类别上传对应附件材料,具体要求如下:

| 材料类别  | 人员类型             | 附件上传要求                                                                                                    |
|-------|------------------|----------------------------------------------------------------------------------------------------|
|       | 城乡居民最低生活<br>保障证  | 请上传低保证扫描件或低保证明(只需提交其中一<br>个材料,低保证明必须由县/区级以上民政部门开<br>具)。<br>注意:<br>①低保证上需要有户主姓名和学生姓名,低保证上<br>无学生姓名,需上传出生证或者户口页佐证与户主<br>的亲属关系。<br>②低保证需有年检信息,(一般为一年一检)申请<br>补贴时低保证仍处于有效期内。 |
| 困难情形材 | 特困职工证            | 请上传特困职工证扫描件。<br>注意:特困职工证上无学生姓名的,需上传出生证<br>或者户口页佐证与持证人的亲属关系                                                                                                    |
| 料     | 本省脱贫人口<br>外省脱贫人口 | 无需上传材料                                                                                                    |
|       | 残疾人证(含残疾军人<br>证) | 请上传残疾人证(含残疾军人证)扫描件。<br>注意:<br>①非本人持有证件的,需上传出生证或者户口页佐<br>证与持证人的亲属关系;<br>②申请补贴时残疾人证(含残疾军人证)需在有效<br>期内。                                                                     |
|       | 特困人员救助供养证        | 请上传特困人员救助供养证扫描件。<br>注意:此证件需本人持有。                                                                                                    |
|       | 曾获得国家助学贷款        | 请上传本人的国家助学贷款合同扫描件(不含受理<br>证明)                                                                                                    |

当前位置: 个人办事 / 求职创业补贴

|                                                                                                    | 唐氏努力证(一口)要)         | ×.    | * 证件号码                              |                                          |                            | * 姓名     |               |
|----------------------------------------------------------------------------------------------------|---------------------|-------|-------------------------------------|------------------------------------------|----------------------------|----------|---------------|
| * ***                                                                                                 | 里性                  |       | *出生日期                               |                                          | <b>m</b>                   | * 毛机是码   | 133 1234 1234 |
| دىت.<br>                                                                                              | <u>جب مح</u> بي     |       |                                     |                                          |                            |          |               |
| * 尸耤所仕地                                                                                               | ) 乐自) 州市            | V     |                                     |                                          |                            |          |               |
| 人员身份信息                                                                                                |                     |       |                                     |                                          |                            |          |               |
| *人员类别                                                                                                 | 技工院校毕业学年学           | ŧ     |                                     |                                          | $\sim$                     | * 困难证明   | 特困职工证         |
| * 毕业年度                                                                                                | 2024                | Ċ     | 专业                                  | 法语系                                      |                            |          |               |
| 社会 <mark>保障卡(银</mark> 行                                                                               | 5卡)账号信息 👳           | 换社保卡  | ① 温馨提示: 补贴默                         | 认发放至个人社保卡,如无                             | 社保卡, 可填写银                  | 現行卡账号信息。 |               |
| * 开户银行                                                                                                | 建设银行                | V     | * 开户银行所在地                           | 广东省广州市                                   | ×                          | * 支行名称   | 建设银行广州市越秀支行   |
| * 开户名称                                                                                                | <u> </u>            |       | *银行账号                               | 114314134                                |                            | 是否社保卡    | 否             |
| 淸补贴金额 (元)                                                                                             |                     |       | 申请日期                                |                                          |                            | 申请编号     |               |
| <b>华业院校</b><br>* 毕业院校                                                                                 | 广州市测试单位             |       | * 统一社会信用代码                          | 91440802MA52F7G94K                       |                            |          | ¢             |
| 毕业院校<br>+ 毕业院校<br>人员附件材料                                                                              | 广州市测试单位             |       | *统一社会信用代码                           | 91440802MA52F7G94K                       |                            |          | æ             |
| <b>毕业院校</b><br>+ 毕业院校<br>人员附件材料<br>序号 附件类                                                             | 广州市测试单位             | 附件格式  | * 统一社会信用代码<br>必须上传 附件               | 91440802MA52F7G94K<br>91440802MA52F7G94K | 附件                         |          | <b>₽</b>      |
| 毕业院校<br>+ 毕业院校<br>人员附件材料<br>序号 附件类<br>1 *特国部                                                          | 广州市测试单位<br>型<br>現工证 | 附付相定式 | * 统一社会信用代码<br>必须上传 附件<br>是 无        | 91440802MA52F7G94K<br>生上传要求              | 附件<br>+<br>请上传             | Bt/4.png | æ             |
| <ul> <li>毕业院校</li> <li>* 毕业院校</li> <li>人员附件材料</li> <li>序号 附件关</li> <li>1 *特回</li> <li>2 其他</li> </ul> | 广州市測试单位             | 附件档式  | * 统社会信用代码<br>必须上传 附件<br>是 无<br>否 无  | 91440802MA52F7G94K<br>:上传要求              | 附件<br>+<br>调上传<br>+<br>调上传 | B914:png | €<br>         |
| 毕业院校       * 毕业院校       * 毕业院校       人员附件材料       序号     附件类目       1     * 特回目       2     其他        | 广州市刻试单位             | 附件档式  | * 统-社会信用代码<br>必须上传 附件<br>是 无<br>否 无 | 91440802MA52F7G94K                       | 附件<br>+<br>谤上传<br>+<br>诗上传 | Rg44:png |               |

## 四、查询办理进度。

 学生保存或提交申请后,进入"个人办事"界面,找到"补贴申 办"-"求职创业补贴",点击"进度查询"。注:在首页右边的"进度 查询"无法查询。

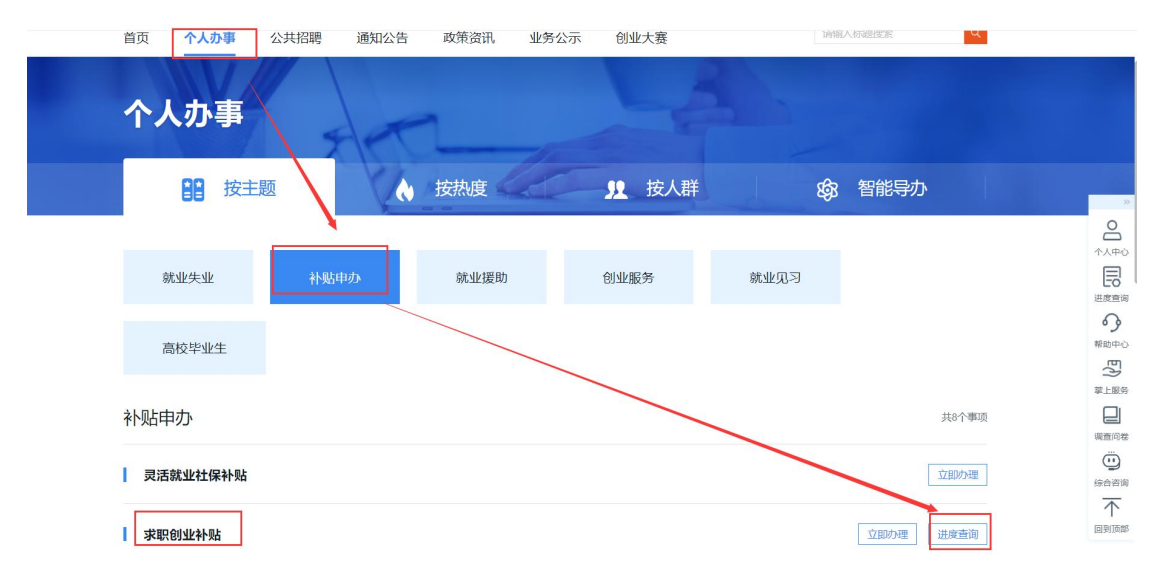

 求职创业补贴学生端进度查询界面,可查看本人保存或提交的求 职创业补贴申请,以及查看学校审核状态、人社部门审核状态。对于学校 退回的记录,可查看学校退回意见,并进行修改。

| 页  | 个人办事            | 公共招聘   | 通知公告 | 政策资讯      | 业务公示 创业  | 2大赛    | 请输      | 入标题搜索  |      |
|----|-----------------|--------|------|-----------|----------|--------|---------|--------|------|
| 位置 | 1:个人办事 / 求职     | 创业补贴   |      |           |          |        |         |        |      |
| W  | <b>ド职创业补贴学生</b> | 端进度查询  |      |           | -        |        |         |        |      |
|    | 开户银行所在地         | 分行名称   | 开户名称 | 银行账号      | 人社部门审核状态 | 学校审核状态 | 学校办理意见  | 操作     |      |
|    | 广东省广州市          | 建设银行广州 | 刘姣姣  | 114314134 | -        | 待提交    | -       | 修改     |      |
|    |                 |        |      |           |          |        | 共1条 < 1 | > 10 券 | ¥页 ∨ |